## Postup pri podaní elektronickej prihlášky

Vstup do elektronickej prihlášky nájdete na webovej adrese http://is.stuba.sk/prihlaska/.

Po vstupe na uvedenú adresu sa Vám objavia tri možnosti:

- 1. Som nový používateľ systému e-prihlášok.
- 2. Už som užívateľom systému e-prihlášok.
- 3. Už som užívateľom AIS.

## 1. Som nový používateľ systému e-prihlášok

Vyberte si túto možnosť, ak ste ešte nemali nikdy vytvorený žiadny prístup do systému, ani do jeho modulu elektronickej prihlášky - teda ste tu úplne nový. Idete si vytvoriť prístup k elektronickej prihláške.

Ak sa objaví ponuka viacerých fakúlt, vyberiete tú našu - Fakultu elektrotechniky a informatiky. Zvolíte **doktorandský** typ štúdia a kliknete **Vybrať typ štúdia**. Objaví sa Vám ponuka študijných programov, z ktorej si kliknutím na hrubú šípku vyberiete ten program, o ktorý máte prvoradý záujem, zvolíte si aj vhodnú formu (**denná** alebo **externá**). Vyplníte Vaše priezvisko, meno, pohlavie, rodné číslo a štátnu príslušnosť (v prípade, že ste cudzí štátny príslušník, namiesto rodného čísla systém od Vás vypýta dátum narodenia). Kliknete na **Skontrolovať základné údaje a založiť evidenciu e-prihlášok**. Ak systém nezaznamenal nekorektnosť zadaných údajov, pridelí vám **Prihlasovacie meno** (8-miestne číslo) a **Prihlasovacie heslo**. Tieto údaje si dobre uchovajte, pretože bez nich by ste v systéme nemohli ďalej pokračovať. Do systému máte týmto vytvorený prístup, **už ste užívateľom systému e-prihlášok** a ak máte záujem, môžete sa ihneď prihlásiť kliknutím na **Prvý raz prihlásiť do evidencie e-prihlášok** a začať s vypĺňaním.

## 2. Už som užívateľom systému e-prihlášok

Po prihlásení sa Vám zobrazia dve sekcie - **Osobné údaje a Adresy uchádzača** spolu s informáciou o kompletnosti každej sekcie. Do každej vstúpite cez hrubú šípku a v nej vyplníte všetky požadované údaje. Pokiaľ nie sú všetky údaje vyplnené, je **Stav kompletnosti sekcie** označený červeným výkričníkom.

V sekcii **Adresy** uchádzača vyplníte položku **Kontaktná adresa** len v prípade, ak si želáte doručovať korešpondenciu na inú adresu než je adresa trvalého bydliska.

V spodnej časti stránky s informáciou o kompletnosti prihlášky v časti **Dosiaľ neprevedené prihlášky** sa Vám kliknutím na hrubú šípku **Údaje o prihláške** zobrazia položky **Alternatívny typ prijímacieho konania A** a **Alternatívny typ prijímacieho konania B**. Tieto polia musíte nechať **nevyplnené**. V prípade, že v nich uvediete aj alternatívne študijné programy, tieto nebudú brané do úvahy.

3. **Ďalšie je téma Dizertačnej práce** – pri rozkliknutí sa Vám zobrazia vypísané témy, zvolenú tému si vyberete a uložte zadané údaje.

4. Prihlášku vytlačíte kliknutím na ikonu **Tlač e-prihlášky**. Vyplnenú a podpísanú prihlášku spolu s prílohami zašlite poštou na adresu:

Fakulta elektrotechniky a informatiky Slovenská technická univerzita Pedagogické oddelenie Ilkovičova 3 812 19 Bratislava

Prihlášku spolu s dokladmi môžete doručiť aj osobne do podateľne FEI STU.

Kliknutím na hrubú šípku **Zaplatené** získate všetky údaje potrebné pre úhradu poplatku za prijímacie konanie. Stav položky **Zaplatené** (červený výkričník) sa zmení potom, čo na FEI bude doručená platba a Vaša platba bude identifikovaná. Ak budete pri zadávaní platby postupovať korektne, nemusíte zasielať žiadne potvrdenie o zaplatení. **Dôležité je preto použiť pri platbe správny variabilný symbol, inak vaša platba nemôže byť identifikovaná**. Identifikácia platby neprebieha automaticky, trvá nejaký čas, preto nebuďťe nedočkavý. Ak správne uvediete variabilný symbol, Vaša platba bude zaevidovaná do týždňa po úhrade.

## 5. Už som užívateľom AIS

V prípade, že ste užívateľom AIS, nemusíte sa registrovať ako nový používateľ systému, ale použijete pri prihlásení svoje prihlasovacie meno a heslo. Pri následnom založení a vyplnení prihlášky použijete vyššie opísaný postup.